## く阪急電鉄から通学定期券購入のご案内〉 定期券はインターネットで予約 窓口に並ぶことなく券売機でスマート購入

新規定期券は、インターネットでご予約のうえ、阪急各駅の赤色の券売機<sup>※</sup> で購入できる「<mark>eていき</mark>」を、ぜひご利用ください。

※天神橋筋六丁目駅・神戸高速線花隈駅では購入できません。

## eていき ご購入のながれ

① インターネット (スマートフォン・PC など) からご予約ください。

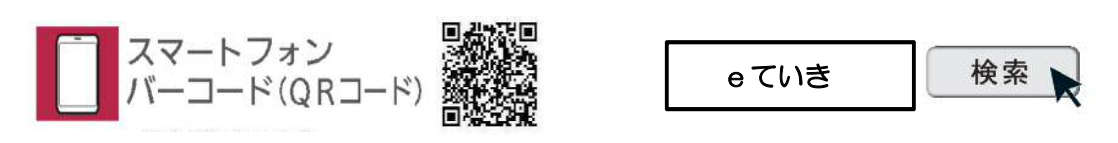

② 「学生証・通学証明書」のご提出方法を選択してください

- 【インターネットでの提出】
  ご予約時に、学生証・通学証明書の写真をお送りいただくことで、ご提出いただけます。
  ●予約受付完了メールを受取り後、券売機にて通学定期券を購入いただけます。
- 【駅での提出】

阪急全線(天神橋筋六丁目、神戸高速線花隈を除く)各駅で、ご提出いただけます。 ⇒駅にて係員が承認後、券売機にて通学定期券を購入いただけます。

〈ご注意〉

※ 申込内容の誤りや必要書類の不備により、発売を承諾できない場合があります。 ※ 券売機にて購入時、「予約番号・予約確認番号」が必要です。

③ 承認後、阪急各駅の赤色の券売機※で購入できます。

※ 天神橋筋六丁目駅・神戸高速花隈駅では購入できません。

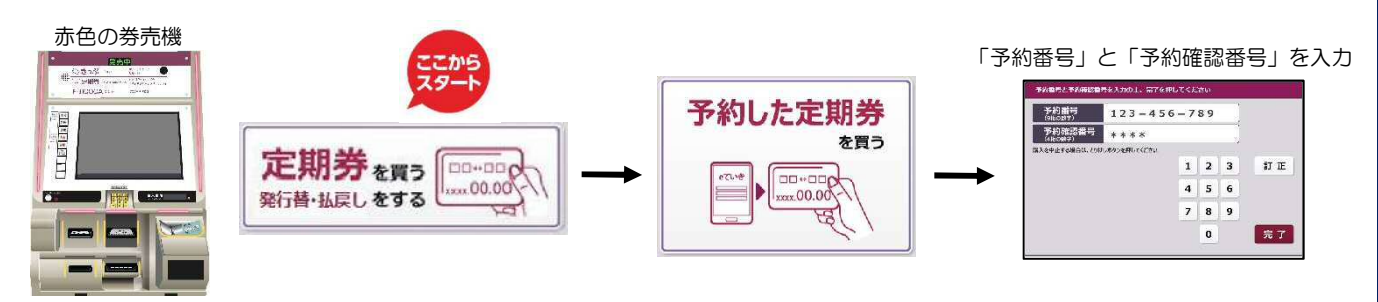